## Tutorial SIEF – Entrega da Versão Final

Este tutorial visa orientar os alunos dos Programas *Stricto Sensu* da Escola Nacional de Saúde Pública Sergio Arouca (ENSP) em como realizar o processo de Entrega (Postagem) da Versão Final via SIEF (alunos com ano de ingresso a partir de 2022). É importante ressaltar que as postagens das Versões Finais devem ser realizadas pelos alunos com o Status de Egresso, após liberação da Versão Final pela Biblioteca de Saúde Pública.

 Inicialmente, após realizar *login* na plataforma, será exibida uma série de opções no Menu à esquerda do SIEF. Para realizar o processo de postagem, o aluno deverá ir até o Menu Serviços e clicar na opção Entrega da Versão Final, conforme imagem abaixo:

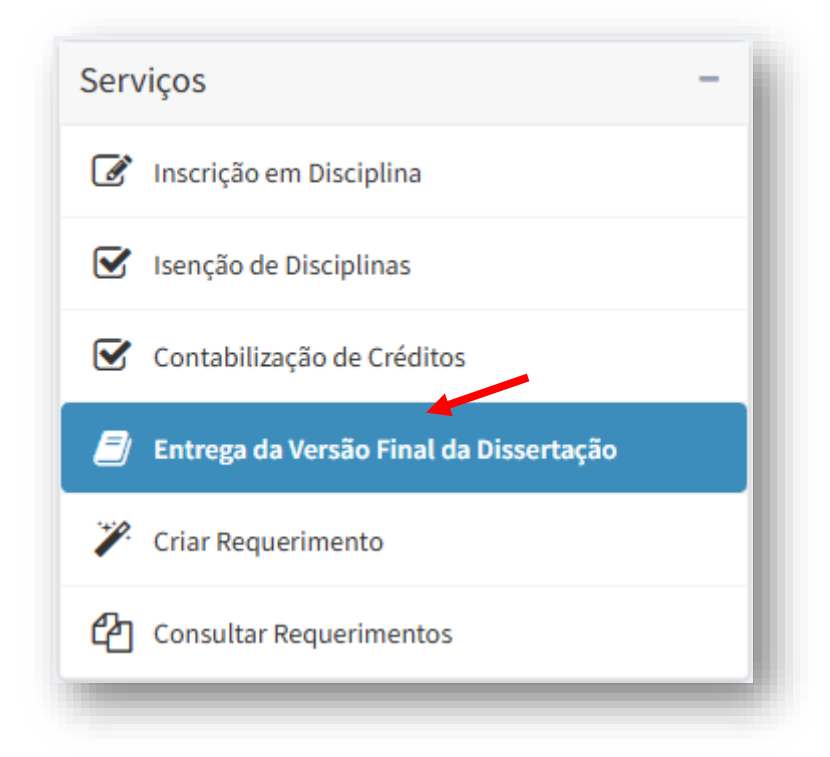

2. Na tela seguinte, será exibida uma série de campos a serem preenchidos, tais como: Edição de Curso, Título, Resumo, Palavras-chave, Número de Páginas, Data Limite para Entrega da Versão Final e Nome do Documento. Após preencher todos estes campos, note que existe um campo destinado ao envio da versão final (Anexar Documento), clique em 'Escolher Arquivo' para anexar o seu trabalho e, em seguida, clique em 'salvar' para finalizar o envio, conforme ilustração abaixo:

| Número de páginas (contida na ficha catalográfica)*: |               |                    | Data Limite Sugerida para Entrega*:              |                   |
|------------------------------------------------------|---------------|--------------------|--------------------------------------------------|-------------------|
| 152                                                  |               |                    | 28/11/2024                                       |                   |
| Nome do Documento:*                                  |               |                    | Anexar Documento*:                               |                   |
| Meu projeto                                          |               |                    | Escolher arquivo Nenhum arquivo escolhido Salvar |                   |
|                                                      |               |                    |                                                  | $\smile$          |
| Documento                                            | Atualizado em | Atualizado por     |                                                  | Link              |
| Meu projeto                                          | 22/08/2024    | Pedro Arêas Junior |                                                  | Link do Documento |
| Situação da Entrega:                                 |               |                    |                                                  |                   |
| Entrega Homologada                                   |               |                    |                                                  |                   |
|                                                      |               |                    |                                                  |                   |

3. Após esta etapa, os profissionais do SECA serão notificados em sistema, onde homologarão a entrega da versão final e finalizarão todo o processo do aluno em sistema, liberando o mesmo para a Diplomação. O discente poderá acompanhar o andamento através do campo '**Situação da Entrega**' localizado na parte inferior da tela.